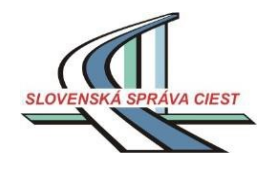

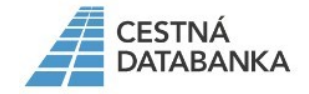

Cestná databanka

# Príručka pre aplikáciu "TRASY – nad 60 t"

## TRASY pre prepravy s celkovou hmotnosťou 60 t a viac

(Podporované prehliadače : 🔯 Chrome , 🖻 Edge, 💹 Mozilla Firefox, 🖉 Internet Explorer 9 a vyšší,)

Pre prepravy, pri ktorých je celková hmotnosť vozidla alebo jazdnej súpravy **60 ton a viac, šírka 4,50 m a viac, výška 4,50 m a viac** trasy určuje Slovenská správa ciest, odbor Cestnej databanky (CDB).

Postup žiadateľa / prepravcu je nasledovný :

#### Zaslanie žiadosti o určenie prepravnej trasy

- najefektívnejším spôsobom je podanie elektronickej žiadosti, pretože jej obsah je automaticky načítaný softvérovou aplikáciou pre určovanie trás a zároveň je príslušný pracovník SSC upozornený, že bola zadaná žiadosť o určenie trasy.

Aplikáciu pre zadanie žiadosti je možné otvoriť až po zadaní mena a hesla žiadateľa.

**Prístup do aplikácie udeľuje na základe požiadavky dopravcu zamestnanec CDB**, ktorý následne žiadateľovi odošle potrebné údaje pre prihlásenie.

Žiadosti o registráciu je potrebné adresovať na mailovú adresu : trasyNNN@ssc.sk

Následne žiadateľ sa môže prihlásiť do aplikácie nasledujúcimi spôsobmi :

1. z portálu CDB (<u>www.cdb.sk</u>)

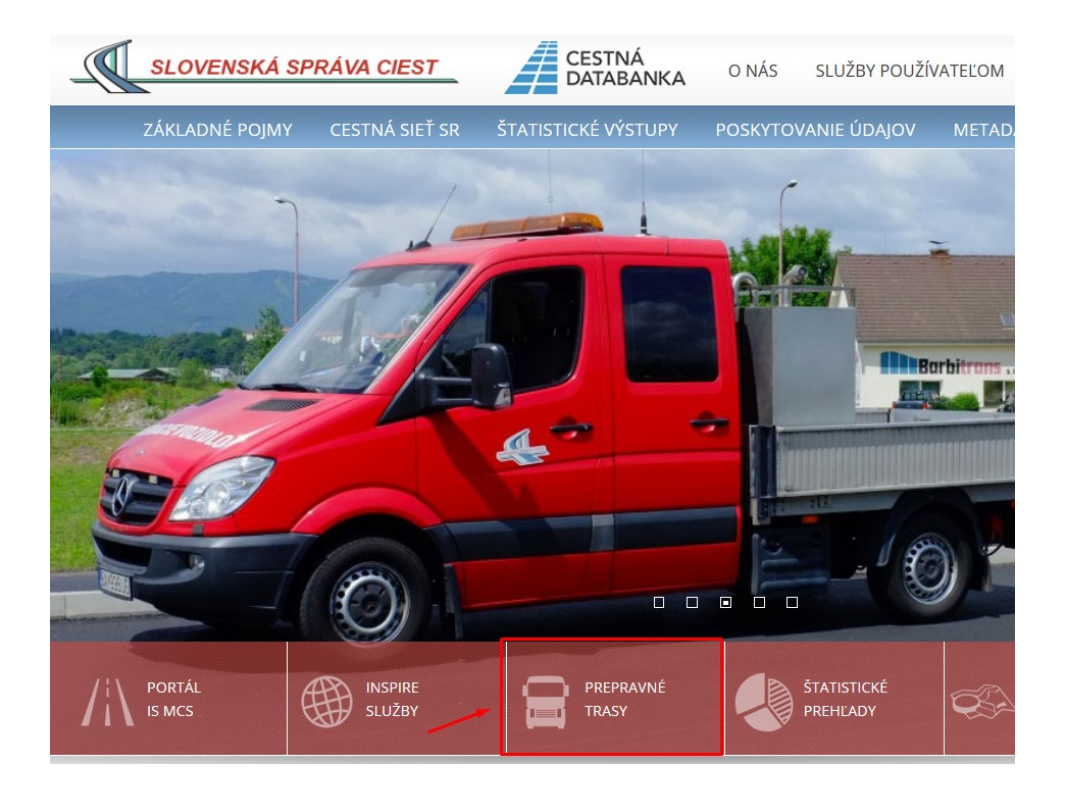

#### URČOVANIE TRÁS PRE PREPRAVU NADMERNÝCH A NADROZMERNÝCH NÁKLADOV

Problematika určovania, resp. posudzovania trás pre prepravy nadmerných a nadrozmerných nákladov (nariadenie vlády SR č. 349/2009 Z.z.) je súčasťou agendy zvláštneho užívania pozemných komunikácií v zmysle § 8 zákona č. 135/1961 Zb. o pozemných komunikáciách (cestný zákon) v znení neskorších predpisov.

Ministerstvo dopravy a výstavby Slovenskej republiky s účinnosťou od 1.9.2017 schválilo technický predpis TP 103 Povoľovacie konanie na zvláštne užívanie pozemných komunikácií pri prepravách nadmerných nadrozmerných nákladov (a niektoré súvisiace vybrané povinnosti správcov pozemných komunikácií a iných subjektov).

TP103 rozlišuje postupy pre povoľovacie konanie na zvláštne užívanie pozemných komunikácií pre tri hmotnosté kategórie vozidiel, resp. prepravných súprav a to:

• Trasy pre prepravy s hmotnosťou do 40 t vrátane

**RÝCHLE POSTUPY** 

- Trasy pre prepravy s hmotnosťou 40 60 t vrátane, alebo s celkovou šírkou alebo výškou do 4,5 m vrátane
- Trasy pre prepravy s celkovou hmotnosťou viac ako 60 t alebo s celkovou šírkou alebo výškou nad 4,5 m

Dokumonty na stiabnutio -

#### PREPRAVY S CELKOVOU HMOTNOSŤOU 60 T A VIAC

Pre prepravy, pri ktorých je celková hmotnosť vozidla alebo jazdnej súpravy **viac ako 60 ton, šírka alebo výška viac ako 4,50 m** trasy určuje Slovenská správa ciest, odbor Cestnej databanky (CDB).

Ministerstvo dopravy a výstavby Slovenskej republiky s účinnosťou od 1.9.2017 sschválilo technický predpis TP 103 Povoľovacie konanie na zvláštne užívanie pozemných komunikácií pri prepravách nadmerných a nadrozmerných nákladov (a niektoré súvisiace vybrané povinnosti správcov pozemných komunikácií a iných subjektov).

Postup žiadateľa / prepravcu je nasledovný :

#### 1. Zaslanie žiadosti o určenie prepravnej trasy

• najefektívnejším spôsobom je podanie elektronickej žiadosti, pretože jej obsah je automaticky načítaný softvérovou aplikáciou pre určovanie trás a zároveň je príslušný pracovník SSC upozornený, že bola zadaná žiadosť o určenie trasy.

Aplikáciu pre zadanie žiadosti je možné otvoriť po zadaní mena a hesla žiadateľa. Prístup do aplikácie udeľuje na základe požiadavky dopravcu zamestnanec Cestnej databanky, ktorý následne žiadateľovi odošle potrebné údaje pre prihlásenie.

| /A 👌 T                                                                         | <b>Trasy</b>                                                                                                    |
|--------------------------------------------------------------------------------|----------------------------------------------------------------------------------------------------|
|                                                                                |                                                                                                    |
| Preprava nákladu nad 60 t alebo<br>s celkovou šírkou alebo výškou<br>nad 4,5 m | Preprava nákladu do 60 t vrátane<br>alebo s celkovou šírkou alebo výškou<br>do 4,5 m vrátane                                                                                                    |
| Prihlasovacie meno:<br>Heslo:                                                  | Pomocou aplikácie je možné stanoviť prepravné trasy<br>nadmerného nákladu do 60 t vrátane (a<br>nadrozmerného nákladu do šírky a výšky 4,5 m<br>vrátane). Zohľadňujú sa veličiny ako hmotnosť, rozmer,<br>zaťažiteľnosť náprav voči vlastnostiam a limitom cestnej<br>siete. |
| Podrobné informácie týkajúce sa postupu pri<br>posudzovaní/návrhu trás         | Podrobné informácie týkajúce sa postupu pri<br>posudzovaní/návrhu trás                                                                                                    |

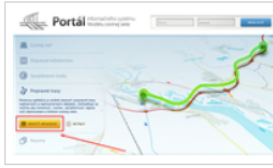

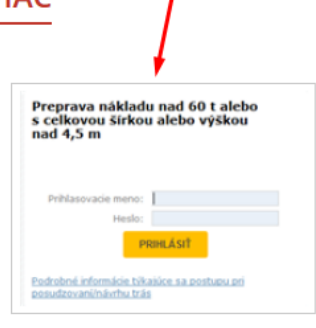

2. z portálu IS MCS (https://ismcs.cdb.sk/portal)

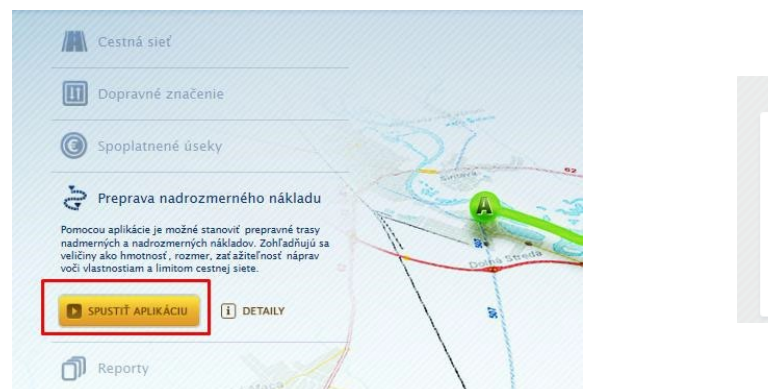

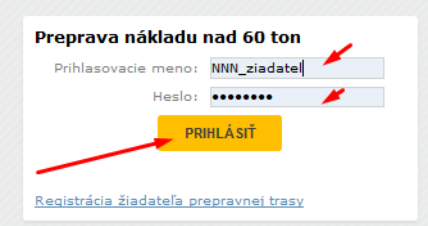

3. priamo z doleuvedeného odkazu :

https://ismcs.cdb.sk/portal/Trasy/TransportationRequests/TransportationRequests.aspx

### Zaevidovanie novej žiadosti

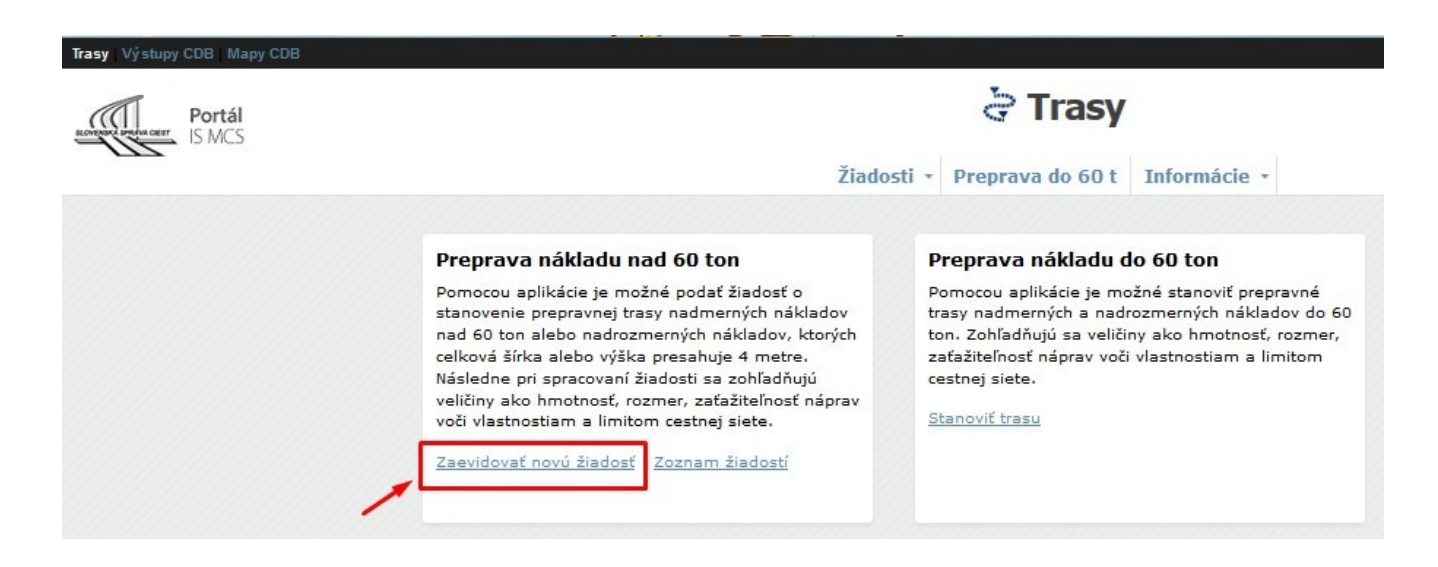

#### 1. ZÁLOŽKA – VYPLNENIE IDENTIFIKAČNÝCH Údajov

| DENTIFIKÁCIA                                |                             |                            |                                                               |                         |
|---------------------------------------------|-----------------------------|----------------------------|---------------------------------------------------------------|-------------------------|
| Značka žiadateľa:                           |                             | Dátum podania<br>žiadosti: | 5. 12. 2013                                                   |                         |
| ŽIADATEĽ                                    |                             |                            | KONTAKTNÁ OSO                                                 | DBA                     |
| Názov žiadateľa:<br>IČO:<br>IČ DPH:<br>DIČ: | NNN_organizácia<br>12345678 |                            | Priezvisko:*<br>Meno:*<br>Titul pred menom<br>Titul za menom: | NNN<br>žiadateľ         |
| Ulica:*<br>Mesto:*<br>Štát:                 | NNN ulica<br>NNN mesto      | Číslo:* 1<br>PSČ:* 123     | Telefón:*<br>E-mail:                                          | 0903/<br>infoCDB@ssc.sk |
| Fax:                                        |                             |                            | DOPRAVCA                                                      | oveň dopravcom          |

| Identifikačné údaje Preprava Technické údaje Ďalšie údaje |                |                     |
|-----------------------------------------------------------|----------------|---------------------|
| PREPRAVA                                                  |                |                     |
| Dátum prepravy od:* 01. 01. 2014                          | 01. 02. 2014 🛅 | Počet prepráv:      |
| POČIATOČNÉ MIESTO PREPRAVY*                               | KONCOVÉ MIE    | STO PREPRAVY*       |
| 🔘 adresa 💿 hraničný priechod                              | 🔘 adresa       | ) hraničný priechod |
| Abovce - Balassagyarmat 💌 📕                               | Ulica:         | A. Mráza            |
|                                                           | Cislo:         | 4                   |
|                                                           | Mestor         |                     |
| NÁVRH TRASY                                               |                |                     |
| < SPÄŤ                                                    | ĎALEJ >        |                     |
| VYTVORIŤ ZAVRIEŤ                                          |                |                     |
| 2. záložka – Preprava                                     |                |                     |

povinné údaje na vyplnenie sú : termín prepravy, počiatočné a koncové miesto prepravy

#### 3. záložka – Technické údaje

| ROZMERY A HMOTNO      | DSŤ SÚPRAVY       | NÁKLAD                       | 1       |        |  |
|-----------------------|-------------------|------------------------------|---------|--------|--|
| Dĺžka:*               | <b>17</b> [m<br>] | Hmotnosť:*<br>Popis nákladu: | 50 [t]  |        |  |
| Šírka:*               | 3,5 [m            |                              |         |        |  |
| Výška:*               | 4 [m 🖊            |                              |         |        |  |
| Znížená výška:        | [m                | -                            |         |        |  |
| Celková hmotnosť:*    | 90 [t]            |                              |         |        |  |
| ŤAHAČ                 |                   | NÁVES                        | 1       | POSTRK |  |
| EČV:*                 | BA 123            | EČV:*                        | BA 456  |        |  |
| Тур:*                 | volvo 🔶           | Тур:*                        | volvo 🔶 |        |  |
| Hmotnosť;*            | 20 [t]            | :<br>Hmotnosť:*              | 20 [t]  |        |  |
|                       |                   |                              |         |        |  |
| NAPRAVY A RAZVOR      | ξ <b>Υ</b>        |                              |         |        |  |
| PREBRAŤ ÚDAJE O I     | NÁPRAVÁCH A RÁZVO | ROCH PODĽA EČV               |         |        |  |
| Počet náprav:*        | 9 🖌               |                              |         |        |  |
| Tlak na nápravy [t]:* |                   |                              | 1       |        |  |
|                       | 10 10 10          | 10 10 10                     | 10      |        |  |

# 4. ZÁLOŽKA – ĎAĽŠIE ÚDAJE

do tejto záložky je možné zadať poznámky

|                  | 🔲 Je doprovo | odné vozidlo |        | Pora<br>konv | dové číslo v<br>voji: |   |  |
|------------------|--------------|--------------|--------|--------------|-----------------------|---|--|
| POZNÁMKY         |              |              |        |              |                       |   |  |
| oznámka žiadatel | 31           |              |        |              |                       |   |  |
|                  |              |              |        |              |                       |   |  |
| ,                |              |              |        |              |                       | : |  |
|                  |              |              | < SPÄŤ |              |                       |   |  |
| · · · · ·        |              |              |        |              |                       |   |  |

Po kontrole žiadosti žiadateľ stlačením ikony **ODOSLAŤ,** pošle žiadosť na spracovanie príslušnému zamestnancovi CDB.

Žiadosti » Žiadosť zo dňa 5. 12. 2013 :: NNN\_organizácia rozpracovaná ::

| IDENTIFIKÁCIA                                                         |                                                       |                                                                                                    |                                                                               |                                                                      |                                               |        |
|-----------------------------------------------------------------------|-------------------------------------------------------|----------------------------------------------------------------------------------------------------|-------------------------------------------------------------------------------|----------------------------------------------------------------------|-----------------------------------------------|--------|
| Značka žiadateľa:<br>Značka SSC:                                      |                                                       | Dátum podania<br>žiadosti:                                                                                                    | 5. 12. 2013                                                                   | Stav:                                                                | rozpracovaná                                  |        |
| ŽIADATEĽ                                                              |                                                       |                                                                                                    | KON                                                                           | TAKTNÁ OSOB                                                          | IA                                            |        |
| Vázov žiadateľa:<br>IČO:<br>DIČ:<br>DIČ:<br>Ulica:<br>Mesto:<br>Štát: | NNN_organizácia<br>12345678<br>NNN ulica<br>NNN mesto | Číslo: 1<br>PSČ: 123                                                                                                    | Prie:<br>Men<br>Titul<br>Titul<br>Titue<br>E-m                                | visko:<br>pred menom:<br>za menom:<br>ión:<br>iil:                   | NNN<br>žiadateľ<br>0903/<br>infoCDB@ssc.sk    |        |
| Telefón:<br>Fax:<br>E-mail:                                           |                                                       |                                                                                                    | DOP                                                                           | <b>RAVCA</b><br>iadateľ je zárov                                     | eň dopravcom                                  |        |
|                                                                       |                                                       |                                                                                                    | ĎALEJ >                                                                       |                                                                      |                                               |        |
| ZAVRIEŤ EL                                                            | DITOVAŤ VYMAZA                                        | < SPÁŤ<br>Ť VYTVORIŤ KÓPIU                                                                                                    | ĎALEJ >                                                                       |                                                                      | ODOSLAŤ 🚇 Vyt                                 | tlačiť |
| ZAVRIEŤ EĽ                                                            | VYMAZA<br>EVVa                                        | < SPÄŤ<br>Ť VYTVORIŤ KÓPIU<br>Technické údaje Ďalšie údaje                                                                                               | ĎALEJ><br>Statoweká trasa                                                     |                                                                      | odoslať 📱 Vyt                                 | tlačiť |
| ZAVRIEŤ EĽ                                                            | DITOVAŤ VYMAZA<br>ava                                 | < SPÄŤ<br>ř VYTVORIŤ KÓPIU<br>Technické údaje Ďalšie údaje<br>Dáť<br>žiac<br>Odoslať žiado                                                               | ĎALEJ><br>Stanovettä trasa                                                    | Stav:<br>NÁ OSOBA                                                    | ODOSLAŤ 🖳 Vyt                                 | tlačiť |
| ZAVRIEŤ EĽ                                                            | DITOVAŤ VYMAZA<br>ava<br>ganizác<br>;78               | < SPĂŤ<br>Ť VYTVORIŤ KÓPIU<br>Technické údaje Ďalšie údaje<br>Dáť<br>žiac<br>Odoslať žiado<br>Odoslať žiado                                              | ĎALEJ >                                                                       | Stav:<br>NÁ OSOBA<br>: NNI<br>žia<br>menom:                          | ODOSLAŤ 🖳 Vyt<br>rozpracovaná<br>dateľ        | tlačiť |
| ZAVRIEŤ EĽ                                                            | DITOVAŤ VYMAZA<br>ava<br>ganizác<br>78<br>ca<br>esto  | خ SPÄŤ     ř   VYTVORIŤ KÓPIU     Technické tidaje   Ďalšie údaje     Dišť<br>žiat   Odoslať žiado     Odoslať žiado   OK     Číslo:   1     Pačí:   123 | DALEJ >   Stanswert i Inner   st na spracovanie?   Zrušiť   Telefón   E-mail: | Stav:<br>NÁ OSOBA<br>: NNI<br>menom:<br>zia<br>menom:<br>099<br>infi | odoslať 🖳 Vyt<br>rozpracovaná<br>dateľ<br>03/ | tlačiť |

#### Žiadateľ môže sledovať stav žiadosti a vidí všetky svoje už zadané žiadosti.

|                         |                    | Žiadosti - Pre   | eprava do 60 t | Informácie •   |                |                            |             |   |
|-------------------------|--------------------|------------------|----------------|----------------|----------------|----------------------------|-------------|---|
| Žiadosti                |                    | Zoznam           |                |                |                |                            |             |   |
| Liddooti                | /                  | Zaevidovať no    | vú žiadosť     |                |                |                            |             |   |
| Dátum<br>žiadosti Z mie | sta                | <u>Do miesta</u> |                | Preprava<br>od | Preprava<br>do | Celková<br>hmotnosť<br>[t] | <u>Stav</u> |   |
| 05.12.2013 Above        | e - Balassagyarmat | A. Mráza 4, B    | Bratislava     | 01.01.2014     | 01.02.2014     | 90,00                      | odoslaná    | Q |
| 03.12.2013 Bratis       | lava, prístav      | Kráľ - Bánrév    | e              | 05.12.2013     | 25.12.2013     | 173,60                     | riešená     |   |
| 21.11.2013 Šahy         | - Parassapuszta    | Piešťany         |                | 10.12.2013     | 30.12.2013     | 155,00                     | riešená     | Q |

Detail všetkých zadaných žiadosti aplikácia umožní pozrieť a vytlačiť.

| vá<br>nosť | Stav    |          |                          |                    |              |            |  |  |
|------------|---------|----------|--------------------------|--------------------|--------------|------------|--|--|
| 0,00       | odoslar | ná       | Q                        |                    |              |            |  |  |
| 3,60       | riešená | i        | Otvorit' det             | ail žiadosti       |              |            |  |  |
| 5,00       | riešená | ná 🔊     |                          |                    |              |            |  |  |
|            |         |          |                          |                    |              |            |  |  |
|            |         |          |                          |                    |              |            |  |  |
|            |         | Stanover | iá trasa                 |                    |              |            |  |  |
|            |         |          |                          |                    |              |            |  |  |
|            |         |          |                          |                    | 100 No. 1 20 |            |  |  |
|            |         | 12. 2013 | Stav                     | /:                 | odoslaná     |            |  |  |
|            |         |          | KONTAKTNÁ C              | SOBA               |              |            |  |  |
|            |         |          | Priezvisko:              | NNN                |              |            |  |  |
|            |         |          | Meno:<br>Titul pred meno | žiadateľ           |              |            |  |  |
|            |         |          | Titul za menom           |                    |              |            |  |  |
|            |         |          | Telefón:<br>E-mail:      | 0903/<br>infoCDB@s | sc.sk        |            |  |  |
|            |         |          | DOPRAVCA                 |                    |              |            |  |  |
|            |         |          | ✓ Žiadateľ je z          | zároveň dopravcom  |              |            |  |  |
|            |         |          |                          |                    |              |            |  |  |
|            |         | ĎALEJ >  |                          |                    |              | 1          |  |  |
|            |         |          |                          |                    |              | +          |  |  |
|            |         |          |                          |                    |              | 💄 Vytlačiť |  |  |
|            |         |          |                          |                    |              |            |  |  |